## Reviewer Selection Summary Redesign FAQs

As part of our new UI/UX initiative, Aries Systems will be releasing design enhancements to the Reviewer Selection Summary page within Editorial Manager® (EM). For more information on this project, refer to our <u>UI/UX Redesign Initiative FAQs.</u>

Please consult your Aries Account Coordinator (AC) if you have additional questions.

# Q: What benefits can users expect with the new Reviewer Selection Summary page design?

**A:** The redesigned Reviewer Selection Summary page within Editorial Manager includes both user interface (UI) and user experience (UX) updates. Enhancements included in the redesign offer a modernized, simplified, and intuitive experience that results in streamlined workflow and quicker turnaround times for Editors during the Reviewer Invitation process.

#### Q: When will the redesigned Reviewer Selection Summary page be released?

**A:** The updated Reviewer Selection Summary page will be automatically applied to all EM sites with the February 2023 (23.02) release on Wednesday, February 22.

### Q: What changes are introduced with the new design?

*A*: In addition to a more modern look, the new design includes enhancements to the usability of some of the Reviewer Selection Summary page's functions. The Reviewer Search section has transitioned from drop-down menus and radio buttons to a convenient tab-style design to streamline candidate search across available sources. Also, the search criteria fields are now housed on the main Reviewer Selection Summary under each source tab. Additionally, links within in the Invite Reviewers Menu on the left-hand side panel now appear consistently as a pop-up window overlay when selected. Within the Reviewer Status table, new handy color-coded indicators display for completed, accepted, invited, or declined Reviewer assignments. Editors can now send Reviewer reminders directly from the Reviewer Selection Summary page through the addition of a new "Send Reminder" button within the Reviewer Status table. Lastly, the page has been rebuilt to accommodate responsive design standards. Together, these enhancements help reduce the number of user clicks and improve the aesthetics, making the Reviewer Selection Summary page more user-friendly.

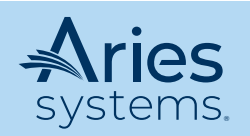

Aries Systems Corporation • 50 High Street, Suite 21, North Andover, MA 01845 USA P +1 978.975.7570 • F +1 978.975.3811 • marketing@ariessys.com • www.ariessys.com

| em III The Journal of N                                                                                                    | Nodern Medical Examples and Advancements                                                                                                    | John Doe 🗸   Lo          | gout |
|----------------------------------------------------------------------------------------------------|----------------------------------------------------------------------------------------------------|--------------------------|------|
| Home Main Menu Sul                                                                                                    | omit a Manuscript Shortcuts 🗸 About 🗸 Help 🗸                                                                                                    | Simple Submission Search | Q    |
| Invite Reviewers Menu<br>Review Settings - Edit<br>Required Reviews - 2<br>Uninvite After - 5 days<br>Unassign After - 0 days<br>View Submission Information<br>View Reviews and Comments<br>Manuscript Details P<br>History | ← Reviewer Selection Summary - Submission Dev170_23-007          Search Type         My Publication       Another Publication       Suggested by Author       Personal Classifications       Suggest Reviewers         Criterion       Is/Is not       Selector       Value         Last Name       v       is       v       Begins With       v | Add Search Option +      | -    |
| Quick Action Links<br>Send E-mail<br>Register and Select New Reviewer<br>Request Unregistered Reviewer<br>Set Preferences<br>My Suggest Reviewer Preferences<br>My Reviewer Display Preferences                              | Review Status Invited Reviewers (10) Deview Complete                                                                                                    | Search                   |      |
|                                                                                                    | John Doe, M.D. (Reviewer)      Agreed to Review       Alex Smith, M.D. (Reviewer)      •       Agreed to Review     Send Reminder       Fobin H., M.D. (Reviewer)      •       Reviewer Invited     Send Reminder                                                                                                    | Unassign Reviewer        |      |
|                                                                                                    | Eva Doe, M.D. (Reviewer) P     Reviewer Declined<br>Jan 24 2023 03:57PM     View       Jenny S., M.D. (Reviewer) P     Un-invited Before Agreeing to Review<br>Jan 23 2023 11:07AM                                                                                                    | Reinvite Reviewer        |      |
|                                                                                                    | Alternate Reviewers (1)<br>Daniel Johnson, M.D. (Reviewer) ア                                                                                                    | ↑ ⊘ ⊡                    |      |
|                                                                                                    | Proposed Reviewers (11)     Proposed By     Date Proposed     Notes       Proposed Rev (Reviewer) V     Mary E. Managing     Jan 23 2023 03:02PM                                                                                                    | Invite III               |      |

# Q: How can Editors search for Reviewers across different search types within the new design?

**A:** Rather than selecting Reviewer source types through drop-down menus and radio buttons, the new Reviewer Selection Summary design allows Editors to search across the available source types in separate tabs in the Search Type section. Additionally, the search criteria fields have been added to the Reviewer Selection Summary page under each source tab for more direct filtering for the selected search type. These enhancements allow Editors to easily toggle between sources and filter Reviewer candidate searches more quickly.

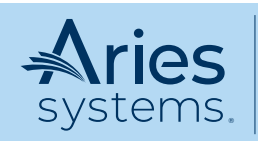

Aries Systems Corporation • 50 High Street, Suite 21, North Andover, MA 01845 USA P +1 978.975.7570 • F +1 978.975.3811 • marketing@ariessys.com • www.ariessys.com

| em 🔠 The Journal c                                                                                   | of Modern Medical E                                                  | xamples a                                        | nd Adva                  | ancements                            |                                                      |                        |                                                                                  | John Doe 🗸                                                                           | Logout        |
|----------------------------------------------------------------------------------------------------|----------------------------------------------------------------------|--------------------------------------------------|--------------------------|--------------------------------------|------------------------------------------------------|------------------------|----------------------------------------------------------------------------------|--------------------------------------------------------------------------------------|---------------|
| Home Main Menu                                                                                       | Submit a Manuscript                                                  | Shortcuts 🗸                                      | About ~                  | Help 🗸                               |                                                      |                        |                                                                                  | Simple Submission Search                                                             | Q             |
| Invite Reviewers Menu                                                                                | ← Reviewer Se                                                        | lection Sum                                      | mary - S                 | Submission I                         | EM0131-D-17-0                                        | 00001                  |                                                                                  |                                                                                      |               |
| Review settings - Edit<br>Required Reviews - 3<br>Uninvite After - 7 days<br>Unassign After - 5 Days | Custom Instructions<br>also lock columns in<br>marking the "Fixed" o | Area. The colur<br>place so that re<br>theckbox. | nns below<br>egardless o | are available to<br>of your position | be included in this tab<br>In the grid you will be a | ole, Plea<br>able to s | se select the ones you would like to se<br>see the contents. These columns appea | e by marking the "Show" checkbox.You n<br>r together on the left side and are select | nay<br>led by |
| Submission Information<br>View Reviews and Comments<br>Manuscript Details                            | Search Type<br>My Publication Su                                     | ggested by Auth                                  | hor Previ                | ous Reviewers                        | Suggest Reviewers                                    | Class                  | ification Matches Reviewer Recomm                                                | ender Web of Science Reviewer Locato                                                 | or            |
| History                                                                                              | Criterion                                                            |                                                  | ls/ls not                | Selector                             |                                                      | Value                  |                                                                                  | Or/And                                                                               |               |
| Quick Action Links                                                                                   | Last Name                                                            | ~                                                | is                       | ✓ Cor                                | ains                                                 | ~                      | e.g. lest name                                                                   | Or 🗸                                                                                 | Ū             |
| Send E-mail<br>Add New Reviewer                                                                      | Last Name                                                            | ~                                                | is                       | <ul> <li>✓ Cor</li> </ul>            | ains                                                 | ~                      | e.g. last name                                                                   |                                                                                      | Ū             |
| Request Unregistered Reviewer                                                                        |                                                                      |                                                  |                          |                                      |                                                      |                        |                                                                                  | Add Search Ontion                                                                    | +             |
| Set Preferences                                                                                      |                                                                      |                                                  |                          |                                      |                                                      |                        |                                                                                  | - Add Octored Option                                                                 |               |
| My Suggest Reviewer Preferences                                                                      |                                                                      |                                                  |                          |                                      |                                                      |                        |                                                                                  | Search                                                                               |               |
| My Reviewer Display Preferences                                                                      |                                                                      |                                                  |                          |                                      |                                                      |                        |                                                                                  |                                                                                      |               |
|                                                                                                    |                                                                      |                                                  |                          |                                      |                                                      |                        |                                                                                  |                                                                                      |               |

#### Q: If the search criteria fields now appear on the Reviewer Selection Summary page, but also exists on the Reviewer Search Results page, does that mean the Editor is required to enter criteria twice?

**A:** No, the Editor will only need to enter search criterion once, whether on the new Reviewer Selection Summary page or on the existing Reviewer Search Results page.

As the Editor clicks the "Search" button on the Reviewer Selection Summary page, they are directed to the existing Reviewer Search Results page. If the Editor enters search criterion on the new Reviewer Selection Summary page under the desired search type tab, it will automatically pre-populate\* within the existing search fields on the Reviewer Search Results page and pull the results for the Reviewer Candidate list.

\*Note: The search criteria pre-population is a temporary feature, as future design enhancements to the Reviewer invitation workflow will eventually consolidate the criteria/filter fields across the two pages for an even simpler search experience. Please stay tuned for more details on forthcoming designs!

| Catatom Instructions Area. The outware before are enabled to be included in this table. Howe select the area you would live to are by marking the "blear" divection. You may<br>also be charters from the set of the angenties of your position in the grid you will be able to area the contents. These charters appear together on the lab and are antecided by<br>marking the "Tead" divection.<br>Search Type<br>My Publication: Suggestief by Author: Privileus Reviewers: Suggest Reviewers: Clessification Motories: Reviewer Recommender: Web of Science Reviewer Locator | Manuscript Details <sup>10</sup> Register and Select New Reviewer<br>Change Search Type<br>Search My Rubication<br>Search for Berkmers |
|----------------------------------------------------------------------------------------------------|----------------------------------------------------------------------------------------------------|
| Search Type<br>My Palazzian Duggeted by Author : Preview Reviewers: Sugget Reviewer; Clear Excitent Mol/Les: Reviewer Recommender: Web of Science Reviewer Locator                                                                                                    | Change Search Type<br>Search Hy Publication Serviewers + 60                                                                            |
|                                                                                                    |                                                                                                    |
| Orterion Kollis not Selector Volue                                                                                                    |                                                                                                    |
| Last Name V is V Domains V Smith                                                                                                    | Search for Reviewers Help with Searching Insert Special Character                                                                      |
|                                                                                                    | ( Criterion Is/Is not Selector Value )                                                                                                 |
| Eventh Research                                                                                                    | * Last Name * is * Begins With Smith * Oil * Retri                                                                                     |
|                                                                                                    | + Last Name + Is + Begins With + OR + Rem                                                                                              |
| Reviewer Status                                                                                                    | Search type and search criterion pre-populated and search automatically initatited with results shown b                                |

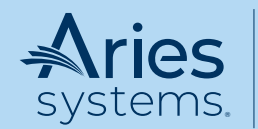

Aries Systems Corporation • 50 High Street, Suite 21, North Andover, MA 01845 USA P +1 978.975.7570 • F +1 978.975.3811 • marketing@ariessys.com • www.ariessys.com

#### Q: How have the links within the Invite Reviewers Menu changed?

**A:** All the existing links and settings within the Invite Reviewers Menu on the left-hand side panel are maintained within the design. Historically, links within this menu would open in a variety of formats, including navigating to a new page, in an entire new tab on the browser, or as a pop-up window overlay. In the Reviewer Selection Summary page redesign, all links within this menu now open in a consistent manner – as a pop-up window overlay on the existing screen.

| em 🔢 The Journal of                                                                                 | Modern Medical Examples and Adv                                                                                                    | ancements                                                                                                    |               | John Dae 🗸   Lagout |  |  |  |
|----------------------------------------------------------------------------------------------------|----------------------------------------------------------------------------------------------------|----------------------------------------------------------------------------------------------------|---------------|---------------------|--|--|--|
| Home Main Menu S                                                                                    | ubmit a Manuscript 🛛 Shortcuts 🛩 About 🛩                                                                                                    | Help v                                                                                                    |               |                     |  |  |  |
| Invite Reviewers Menu                                                                               | ← Reviewer Selection Summa                                                                                                    | ry - Submission DEM0131-D-17-00001                                                                                                    |               |                     |  |  |  |
| Review settings - Edit<br>Required Reviews - 3<br>Unimite After - 7 days<br>Unassign After - 5 Days | The columns below are evaluable to be induct during interval and the interval of the second and the induct of the induct of the |                                                                                                    |               |                     |  |  |  |
| Submission Information                                                                              | Search Type                                                                                                    | Classifications                                                                                                    |               |                     |  |  |  |
| View Reviews and Comments<br>Manuscript Details                                                     | My Publication Suggested by Auth                                                                                                    | My Publication Suggested by Auth Choose how you would like Classifications to be displayed on your search results pages. This setting applies to all search types, except for Search by Personal Classifications. |               |                     |  |  |  |
|                                                                                                    | Criterion                                                                                                    | <ul> <li>Show only Classification matches with manuscript</li> </ul>                                                                                                    |               |                     |  |  |  |
| Quick Action Links                                                                                  | Last Name 🗸 🗸                                                                                                    | O Suppress Classifications                                                                                                    |               |                     |  |  |  |
|                                                                                                    |                                                                                                    | O Show all Personal Classifications for the Reviewer candidate                                                                                                    |               | Add Search Option + |  |  |  |
|                                                                                                    |                                                                                                    | Sort your search results in order of importance                                                                                                    |               | Search              |  |  |  |
| Set Preferences<br>My Suggest Reviewer Preferences                                                  |                                                                                                    | You may also choose how the Candidate Reviewer search results are sorted.<br>These prefrences apply to all search types, except for Suggest Reviewers, which has its own preferences.                             |               |                     |  |  |  |
|                                                                                                    | Reviewer Status                                                                                                    | Reorder List                                                                                                    |               |                     |  |  |  |
|                                                                                                    | Invited Reviewers (4)                                                                                                    | Ascending Reviewer Name                                                                                                    |               |                     |  |  |  |
|                                                                                                    | 🔛 Daniel Marshall Johnson, Sr., M.C                                                                                                    | 2 Number of Matches to Manuscript Classifications (Most matches displayed first)                                                                                                    |               |                     |  |  |  |
|                                                                                                    | 🗄 Daniel Marshall Johnson, Sr., M.C                                                                                                    | 3 Board Membership (Board Members listed first)                                                                                                    | Send Reminder | Uninvite Reviewer   |  |  |  |
|                                                                                                    | Daniel Marshall Johnson, Sr., M.C.                                                                                                    | 4 Average Review Rating (Highest Ratings listed first)                                                                                                    | Send Reminder | Uninvite Reviewer   |  |  |  |
|                                                                                                    | Daniel Marshall Johnson, Sr., M.C                                                                                                    | 5 Total Number of Completed Reviews (Highest number displayed first)                                                                                                    |               | Reinvite Reviewer   |  |  |  |
|                                                                                                    | Alternate Reviewers (1)                                                                                                    | Cancel Submit                                                                                                    |               |                     |  |  |  |
|                                                                                                    | Daniel Marshall Johnson, Sr., M.D.,                                                                                                    | an an the strength                                                                                                    |               | ↑ @ ⊡               |  |  |  |

#### Q: How do the new color-coded indicators support Editors?

**A:** Following Reviewer invitation, helpful color-coded indicators will appear within the Reviewer Status table/grid next to each Reviewer's name. The yellow dot indicates the Reviewer has been invited, but has not yet responded to the invitation. The red dot indicates the Reviewer has declined the invitation, whereas the blue dot indicates the Reviewer has accepted. The green dot indicated the Reviewer has completed their assignment. These handy visual aids help Editors and editorial staff to quickly access the status of their Reviewer invitations and assignments for a particular submission.

#### Q: Why did Aries choose these specific design elements?

**A:** The newer color palette, typefaces, and spacing have been used in recent UI/UX updates introduced and will continue to be used for forthcoming interface designs, setting the stage for the future look of EM and PM and allowing for a consistent experience throughout the system. These design elements have been carefully selected by Aries and will allow us to better adhere to rigorous accessibility and design standards as the EM/PM UI/UX initiative progresses.

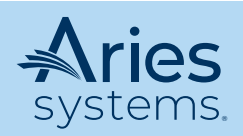

Aries Systems Corporation • 50 High Street, Suite 21, North Andover, MA 01845 USA P +1 978.975.7570 • F +1 978.975.3811 • marketing@ariessys.com • www.ariessys.com

#### Review Status

|                   | Invited Reviewers (10)            |                                          |                          |       |            |      |            |           |     |
|-------------------|-----------------------------------|------------------------------------------|--------------------------|-------|------------|------|------------|-----------|-----|
|                   | John Doe, M.D. (Reviewer) P       | Review Complete<br>Jan 23 2023 11:10     | AM                       |       |            |      |            |           |     |
|                   | Alex Smith, M.D. (Reviewer) 🕫     | Agreed to Review<br>Jan 23 2023 03:02    | PM                       |       | Send Remin | ıder | Unassi     | gn Reviev | ver |
|                   | Fobin H., M.D. (Reviewer) P       | Reviewer Invited<br>Jan 23 2023 03:16    | PM                       |       | Send Remin | ider | Uninvit    | te Review | rer |
|                   | Eva Doe, M.D. (Reviewer) P        | Reviewer Declined<br>Jan 24 2023 03:57   | PM                       | View  |            |      | Reinvit    | te Review | er  |
|                   | Jenny S., M.D. (Reviewer) P       | Un-invited Before A<br>Jan 23 2023 11:07 | Agreeing to Review<br>AM |       |            |      | Reinvit    | te Review | rer |
|                   | Alternate Reviewers (1)           |                                          |                          |       |            |      |            |           |     |
| 0 0<br>0 0<br>0 0 | Daniel Johnson, M.D. (Reviewer) 🕫 |                                          |                          |       |            |      | $\uparrow$ | Ø         | Ū   |
|                   | Proposed Reviewers (11)           | Proposed By                              | Date Proposed            | Notes |            |      |            |           |     |
| 0 0<br>0 0<br>0 0 | Proposed Rev (Reviewer) P         | Mary E. Managing                         | Jan 23 2023 03:02PM      |       |            |      | Invite     |           | Ū   |

# Q: What about the other pages within the Reviewer invitation workflow? Will those areas of the system be updated?

**A:** Although not included in this update, Aries will revisit the other existing pages within the Reviewer invitation workflow as part of our comprehensive UI/UX initiative for EM and PM. As the project progresses, Aries will notify users of future enhancements to other areas of the system as they become available.

#### Q: Is the new Reviewer Selection Summary page compatible on different devices?

**A:** While not compatible with responsive design for use on mobile devices, the new Reviewer Selection Summary page will accommodate many different screen sizes for a slightly condensed desktop view.

#### Q: What support resources will be made available and where can users find them?

**A:** Helpful resources to prepare and support our customers for UI/UX design transitions, including Release Notes documentation, FAQ sheets, and more, are accessible from the <u>Resources page</u> on the Aries website. Please contact your Aries Account Coordinator for additional support.

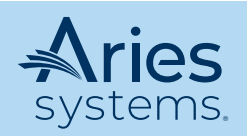

Aries Systems Corporation • 50 High Street, Suite 21, North Andover, MA 01845 USA P +1 978.975.7570 • F +1 978.975.3811 • marketing@ariessys.com • www.ariessys.com